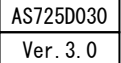

スーパーあんどん簡易セットアップ手順

新規インストールの場合は項番5より、アップグレードインストールの場合は項番1より開始して下さい。

1. スタートメニューよりコントロールパネルを開き、 5. CD/DVD ドライブにスーパーあんどんセットアッ "プログラムの追加と削除"を起動して下さい。"プロ グラムの追加と削除 の画面が表示されましたら、そ の中の"スーパーあんどん\*\*"をクリックして下さい。 (\*\*には現在インストールされているソフトウェア のバージョン番号が表示されます。)(項番2へ進む)

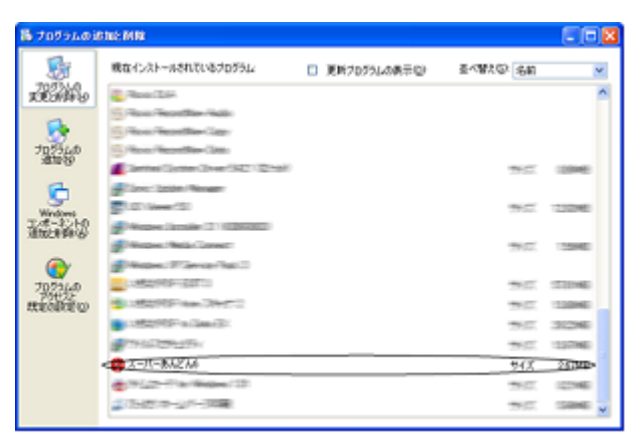

2. "削除"ボタンをクリックして下さい。(項番3へ進む)

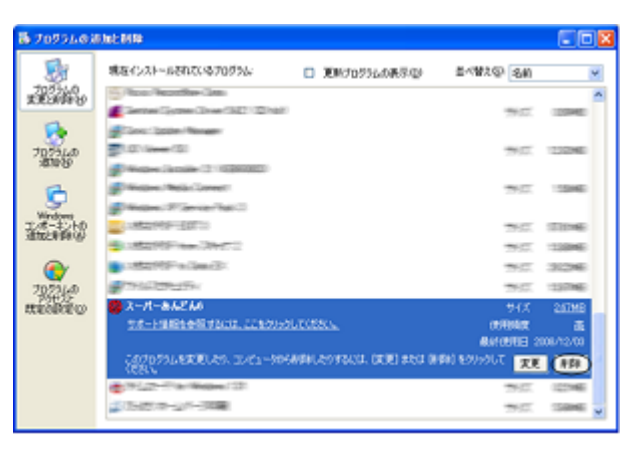

 確認画面が表示されますので、はい、ボタンをクリッ クして下さい。(項番4へ進む)

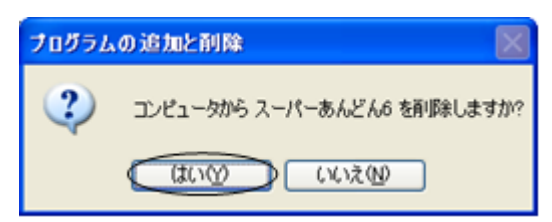

4. 初期画面(項目1)に戻ったら右上の ズボタンをク リックしてアンインストールは終了です。 ※アンインストールをしても設定データ・稼働デー タ等は消去されません。(項番5へ進む)

プディスクを挿入して下さい。 InstallShield ウイザード画面が表示されたら、<sup>1</sup>次 ヘ″ボタンをクリックして下さい。(項番6へ進む)

| 豊スーパーあんどん6 - InstallShield Wizard 🛛 🛛 🔀 |                                                                                        |  |
|-----------------------------------------|----------------------------------------------------------------------------------------|--|
|                                         | スーパーあんどん6用のInstallShield ウィザードへようこそ                                                    |  |
| 0                                       | InstaliShield(R) ウィザードは、ご使用のコンピュータへ スーパー<br>あんどんら をインストールします。「次へ」をクリックして、続行してく<br>ださい。 |  |
|                                         | 警告: このブログラムは、著作権注わよび国際協定によって保護<br>されています。                                              |  |
| < 戻る(B) (次へ(N) > キャンセル                  |                                                                                        |  |

6. インストール先ディレクトリ確認画面が表示されま すので確認の上″次へ″ボタンをクリックして下さい。 (項番7へ進む)

初期表示のインストール先<sup><sup>®</sup>C:¥Program</sup> Files¥Asahi Sangyo¥Super Andon7<sup>%</sup>を変更す る場合は、"変更"ボタンをクリックして下さい。(項 番8へ進む)

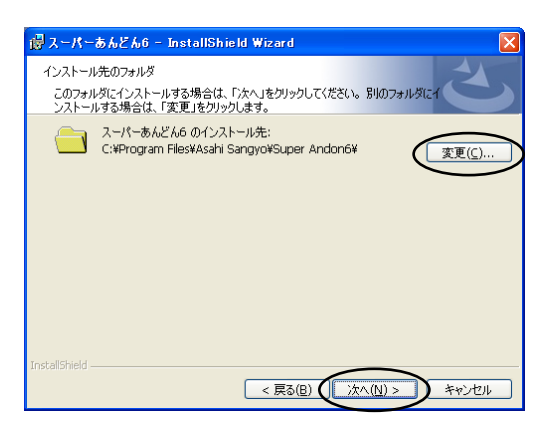

 7・インストールするプログラムを選択する画面が表示 されますので必要なプログラムを指定して、次へ、ボ タンをクリックして下さい。(項番9へ進む) 全てを選択すると、スーパーあんどんとスーパーあ んどんビューアをインストールします。

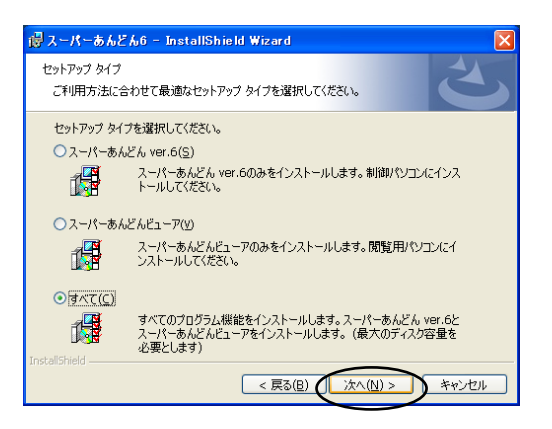

8・インストール先を指定する画面が表示されますので プルダウンメニューから、インストール先ディレク トリを選択して下さい。

インストール先を選択したら、"OK"ボタンをクリッ クして下さい。(項番6へ戻る)

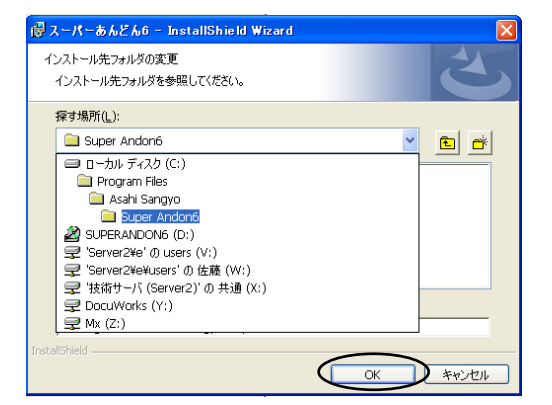

9・インストールを開始する場合は、"インストール"ボ タンをクリックして下さい。(項番10へ進む) インストール先やインストールするプログラムを 変更する場合は、"戻る"ボタンをクリックして下さ い。(項番6へ戻る)

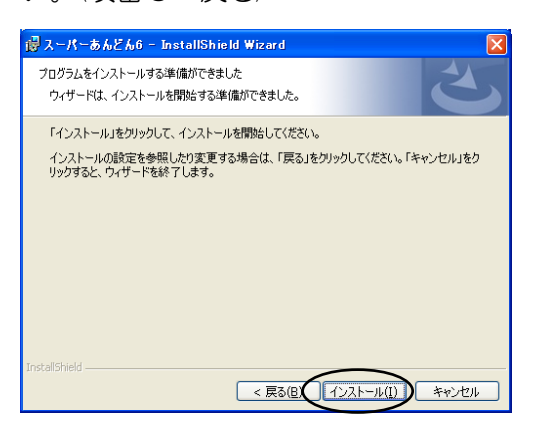

たら<sup>r</sup>完了<sup>r</sup>ボタンをクリックして下さい。 CD/DVD ドライブからセットアップディスクを 取り出して下さい。

| i浸 スーパーあんどん6 - InstallShield Wizard 🛛 🛛 🔀 |                                                                               |
|-------------------------------------------|-------------------------------------------------------------------------------|
| 2                                         | InstallShield ウィザードを完了しました                                                    |
|                                           | InstallShield ウィザードは、スーパーあんどん6 を正常にインスト<br>ールしました。「完了」をクリックして、ウィザードを終了してください。 |
|                                           |                                                                               |
|                                           |                                                                               |
|                                           |                                                                               |
| < 戻る(8) (第7任) キャンセル                       |                                                                               |

※本手順書においてソフトウェアのバージョン 表記が説明文と画面表示例とで異なる個所が ありますが、画面の表記を説明文の表記に読替 えて頂くようお願いします。

旭産業株式会社 TEL:0568-33-0511